MANUAL DE SIGCOMPRAS:

# MANUALES DEL SISTEMA DE GESTION DE COMPRAS – SIGCOMPRAS

# 2024

# Índice

# Contenido

| Sistema de Gestión de Compras | 3 |
|-------------------------------|---|
| Acceso al Sistema             | 3 |
| Sección de Maestros           | 3 |
| Contraseñas                   | 3 |
| Periodo                       | 4 |
| Módulo de Requerimientos      | 5 |
| Requerimiento:                | 5 |
| Seguimiento del Requerimiento | 7 |
| Reportes de requerimientos:   | 8 |
| Herramienta:                  | 9 |
| Módulo de Logística1          | 2 |
| Solicitud de certificación:1  | 2 |
| Cuadro de necesidades:1       | 2 |
| Módulo de Almacén1            | 3 |
| Solicitar articulos:1         | 3 |

# Sistema de Gestión de Compras

El sistema de Gestión de Compras denominado SigCompras es un aplicativo informativo web que controla los procesos de compra de bienes y servicios utilizados por las entidades de gobierno Municipal.

El sistema está orientado al control de los procesos de presupuesto, logística y almacén, a continuación, se explicará los módulos de requerimientos, presupuesto, logística y almacén, contenidos en el sistema SigCompras.

## Acceso al Sistema

|                       | SISTEMA DE GESTION DE COMPRAS |
|-----------------------|-------------------------------|
|                       |                               |
|                       |                               |
| 2.                    |                               |
| Ingrese Usuario:      |                               |
| Ingrese Credenciales: |                               |
| Acceder al Sistema    |                               |
|                       |                               |
|                       |                               |
|                       |                               |

Para accesar al sistema sigCompras, debe tener previamente un *usuario y contraseña* que sera solicitado a la oficina de tecnologia de la entidad.

# Sección de Maestros.

### Contraseñas

En esta seccion puede realizar el cambio de contraseña de su usuario, es recomendable realizarlo de manera periodica para mayor seguridad.

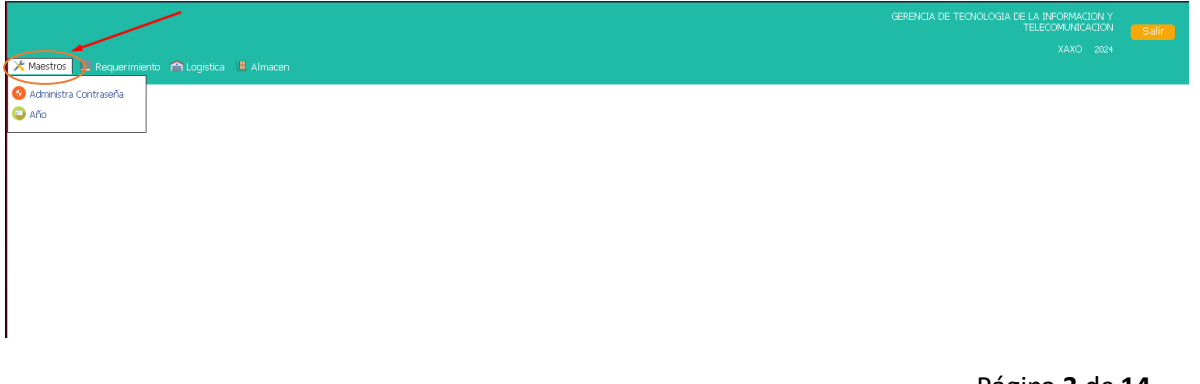

para realizar el cambio de contraseña, ingrese los datos solicitados en el siguiente formulario, y luego guardar, sino desea cambiar la contraseña presionar el botón cancelar.

| CAMBIA CONTRASEÑA                                          | ×      |
|------------------------------------------------------------|--------|
| Para mayor seguridad, cambie su contras<br>periódicamente. | seña   |
| Contraseña actual                                          |        |
| Contraseña nueva                                           |        |
| Confirmar nueva contraseña                                 |        |
| Cancelar Gu                                                | uardar |
|                                                            |        |

# Periodo

Para consultar información en sistema sobre requerimientos, órdenes de compra, etc de años anteriores, presionar la opción periodo y cambiar de año.

|   | 🔀 Maestros   | 📲 Requerimiento | 🕋 Logistica | 📕 Almacen |  |
|---|--------------|-----------------|-------------|-----------|--|
| Γ |              |                 |             |           |  |
| L | 🤨 Administra | Contraseña      |             |           |  |
| 1 | 😜 Año 👘      |                 |             |           |  |
| ľ |              |                 |             |           |  |
|   |              |                 |             |           |  |

El sistema mostrara una ventana donde ingresara el periodo al que desea cambiar, para guardar presionar el botón cambiar, en caso no desee realizar el cambio presionar el botón salir.

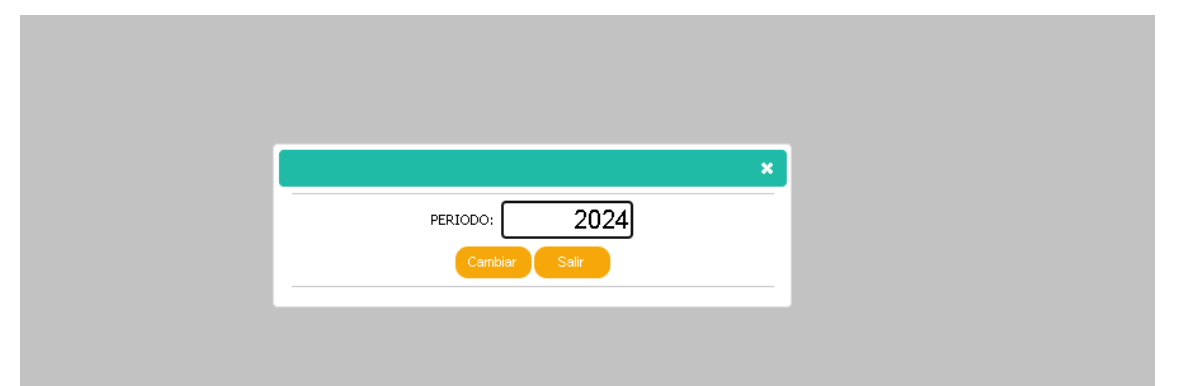

# Módulo de Requerimientos.

En esta sección el usuario genera los requerimientos de compra de bienes o de servicios.

# **Requerimiento:**

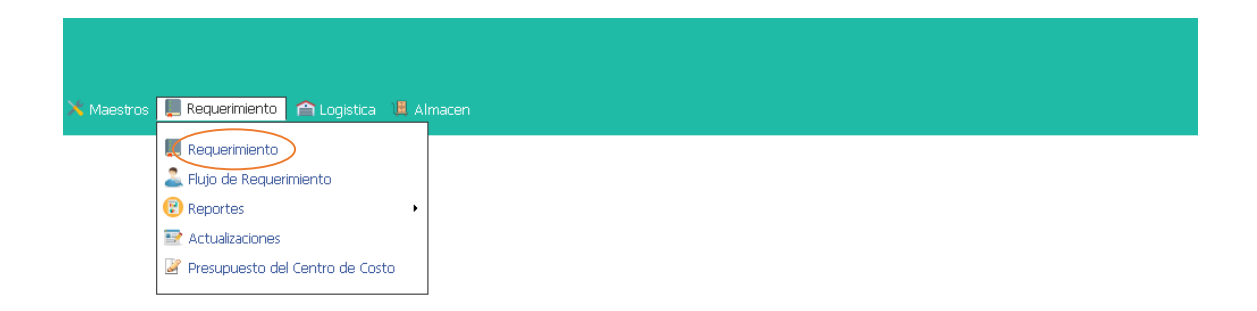

Para realizar un nuevo requerimiento seleccionar y agregar los campos de unidad orgánica, centro de costo, meta siaf, rubro, actividad poi, tipo de requerimiento, almacen y observación que es una descripción breve del requerimiento, en ese momento se habilitará el botón insertar, presionar sobre el para registrar la información del nuevo requerimiento.

| Maestros | Requerimiento | Logistica Alma  | acen                                                                              |              |                     |          |         |                                   |               |              |
|----------|---------------|-----------------|-----------------------------------------------------------------------------------|--------------|---------------------|----------|---------|-----------------------------------|---------------|--------------|
| REQUER   | IMIENTO       |                 |                                                                                   |              |                     |          |         | в                                 | usca Nuevo Gr | aba Salir    |
| Nro      |               | Información / G | Cabecera Requerimiento                                                            | Información  | / Almacen           |          |         |                                   |               |              |
|          |               | U.Orgánica      | GERENCIA DE TECNOLOGIA DE LA INFORMACION Y $\   \sim$                             | Tipo de Req. | SERVICIOS           | ~        | Almacen | CENTRAL                           | ~             |              |
|          |               | C.Costo         | GERENCIA DE TECNOLOGIA DE LA INFORMACION Y $\ \ \ \ \ \ \ \ \ \ \ \ \ \ \ \ \ \ $ | Observación  |                     |          |         |                                   |               |              |
| 28/0     | 02/2024       | Meta Siaf       | 0033 - ACTIVIDADES DE INFORMATICA                                                 |              | SERVICIO DE LOCADOR |          |         |                                   |               |              |
|          |               | Rubro           | 09 - RECURSOS DIRECTAMENTE RECAUDADOS                                             |              |                     |          |         | $\frown$                          |               |              |
|          |               | Actividad Poi   | ASISTENCIA Y MANTENIMIENTO DE LOS SISTEMAS $\ \ \checkmark$                       |              |                     |          |         | $\begin{pmatrix} 1 \end{pmatrix}$ |               |              |
|          |               | 0.11            |                                                                                   |              |                     |          |         | \ <u>+</u> /                      | Inserta Edita | r II Elimina |
|          |               | Saido           | 0.08                                                                              |              |                     |          |         | $\bigcirc$                        |               |              |
|          |               | Saido           | 0.08                                                                              |              |                     |          |         | $\bigcirc$                        | Luita         |              |
| ITEM     | ARTICL        | JLO             | 0.08<br>DESCRIPCION                                                               |              | U.MEDIDA            | CANTIDAD |         | VALOR                             | TOTAL         |              |
| ITEM     | ARTICL        | JLO             | 0.08<br>DESCRIPCION                                                               |              | U.MEDIDA            | CANTIDAD |         | VALOR                             | TOTAL         |              |
| ITEM     | ARTICL        | JLO             | 0.08<br>DESCRIPCION                                                               |              | UMEDIDA             | CANTIDAD |         | VALOR                             | TOTAL         |              |
| ITEM     | ARTICL        | JLO             | 0.08<br>DESCRIPCION                                                               |              | UMEDIDA             | CANTIDAD |         | VALOR                             | TOTAL         |              |
| ITEM     | ARTICL        | JUD             | 0.08<br>DESCRIPCION                                                               |              | UMEDIDA             | CANTIDAD |         | VALOR                             | TOTAL         |              |
| ITEM     | ARTIC         |                 | 0.08<br>DESCRIPCION                                                               |              | UMEDIDA             | CANTIDAD |         | VALOR                             | TOTAL         |              |
| ПЕМ      | ARTIC         | 5400<br>JLO     | 0.08<br>DESCRIPCION                                                               |              | UMEDIDA             | CANTIDAD |         | VALOR                             | TOTAL         |              |

para agregar los ítems que contendrá el requerimiento se tiene que agregar la información que se muestra en la ventana emergente (1). Al seleccionar el articulo debe completar los campos como: Precio unitario (2), cantidad (3), tipo de recurso (4), detalle (5). Para grabar la información presionar el botón agrega (6).

|          | DETALLES DEL REQUERIMIENTO                                                             |
|----------|----------------------------------------------------------------------------------------|
|          | INFORMACION DE PLANIFICACION                                                           |
| Requerim |                                                                                        |
| ICIA DE  | C.Costo : GERENCIA DE TECNOLOGIA DE LA INFORMACION Y TELECOI ~                         |
| CIA DE   | Actividad $aaaaaaaaaaaaaaaaaaaaaaaaaaaaaaaaaaaa$                                       |
| ACTIVI   | INFORMACION DEL BIEN/SERVICIO                                                          |
| CURSO    | Código 868700011231                                                                    |
| ENCIA Y  | Descripción SERVICIO DE LOCADOR                                                        |
|          |                                                                                        |
|          | Detalle (5)                                                                            |
|          |                                                                                        |
|          | PREC.UNICO ESTIMADO CANTIDAD TOTAL                                                     |
|          |                                                                                        |
|          | SALDO POR CERTIFICAR POR CLASIF.                                                       |
|          | 0.08                                                                                   |
|          |                                                                                        |
|          | PARTIDA DESCRIPCION  2.3.2.9.1.1  I OCACIÓN DE SERVICIOS REALIZADOS POR PERSONAS NATUE |
|          | RUBRO T.RECURSO                                                                        |
|          | 09 - RECURSOS DIRECTAMENTE RECAUDAD Seleccione (4)                                     |
|          |                                                                                        |

Para generar el número de requerimiento presionar el botón grabar (1), para actualizar presionar editar (2), y eliminar presionar el botón eliminar (3), y buscar presionar el botón buscar (4)

| Maestros | Requerimiento | Logistica Alma    | acen                                                                               |      |            |                |          |         | (       |             |               |
|----------|---------------|-------------------|------------------------------------------------------------------------------------|------|------------|----------------|----------|---------|---------|-------------|---------------|
| REQUER   | RIMIENTO      |                   |                                                                                    |      |            |                |          |         | 4       | Buses Nuevo | Grabe Salir   |
| Nro      |               | _ Información / C | Cabecera Requerimiento                                                             | Info | ormación / | Almacen        |          |         |         |             |               |
|          |               | U.Orgánica        | GERENCIA DE TECNOLOGIA DE LA INFORMACION Y $\ \ \lor$                              | Про  | o de Req.  | SERVICIOS      |          | Almacen | CENTRAL |             | ~             |
|          |               | C.Costo           | GERENCIA DE TECNOLOGIA DE LA INFORMACION Y $\ \ ^{\vee}$                           | Obs  | servación  |                |          |         |         |             |               |
| 28/0     | 02/2024       | Meta Siaf         | 0033 - ACTIVIDADES DE INFORMATICA $\qquad \qquad \lor$                             |      |            | SERVICIO DE LO | CADOR    |         |         |             |               |
|          |               | Rubro             | 09 - RECURSOS DIRECTAMENTE RECAUDADOS                                              |      |            |                |          |         |         |             |               |
|          |               | Actividad Poi     | ASISTENCIA Y MANTENIMIENTO DE LOS SISTEMAS $\ \ \ \ \ \ \ \ \ \ \ \ \ \ \ \ \ \ \$ |      |            |                |          |         |         |             |               |
|          |               | Saldo             | 0.08                                                                               |      |            |                |          |         |         | Inserta E   | ditag Eliming |
|          |               |                   |                                                                                    |      |            |                |          |         |         |             | $\sim$        |
| ITEM     | ARTIC         | JLO               | DESCRIPCION                                                                        |      |            | U.MEDIDA       | CANTIDAD |         | VALOR   | TOTAL       |               |
|          | 1 8687000112  | 31 SERVIO         | CIO DE LOCADOR                                                                     |      | SERVIC     | 010            |          | 1       | 0.01    |             | 0.01          |
|          |               |                   |                                                                                    |      |            |                |          |         |         |             |               |

Para cerrar el requerimiento y que este se envié automáticamente al área de logística presionar el botón cerrar (1), para anular presionar el botón anular (2)

| REQUE | RIMIENTO                                           |                 |                                   |                              |        |               |                |        | Busca N | uevo Graba | Cerrar Excel Anula | Salir   |
|-------|----------------------------------------------------|-----------------|-----------------------------------|------------------------------|--------|---------------|----------------|--------|---------|------------|--------------------|---------|
| Nro   |                                                    | Información / G | abecera Requerimie                | nto                          |        | Información , | / Almacen      |        |         |            |                    |         |
| 1     | 782                                                | U.Orgánica      | GERENCIA DE TR                    | CNOLOGIA DE LA INFORMACION Y |        | Tipo de Req.  | SERVICIOS      |        | Almacen | CENTRAL    | ~                  |         |
|       | C.Costo GERENCIA DE TECNOLOGIA DE LA INFORMACION Y |                 |                                   |                              |        | Observación   |                |        |         |            |                    |         |
| 28/   | 02/2024                                            | Meta Siaf       | 0033 - ACTIVIDADES DE INFORMATICA |                              |        |               | SERVICIO DE LO | DCADOR |         |            |                    |         |
| GE    | NERADO                                             | Rubro           | 09 - RECURSOS                     | DIRECTAMENTE RECAUDADOS      | $\sim$ |               |                |        |         |            |                    |         |
|       |                                                    | Actividad Poi   | ASISTENCIA Y M                    | ANTENIMIENTO DE LOS SISTEMAS |        |               |                |        |         |            |                    |         |
|       |                                                    | Saldo           | 0.08                              |                              |        |               |                |        |         | GENERAI    | DO Inserta Editar  | Elimina |
|       |                                                    |                 |                                   |                              |        |               |                |        |         |            |                    |         |
| ITEM  | ARTICU                                             | 10              |                                   | DESCRIPCION                  |        |               | U.MEDIDA       | CANTID | AD      | VALOR      | TOTAL              |         |
|       | 1 86870001123                                      | 1 SERVIO        | CIO DE LOCADOR                    |                              |        | SERVIO        | 210            |        | 1.000   | 0.01000    | 0.010              |         |
|       |                                                    |                 |                                   |                              |        |               |                |        |         |            |                    |         |
|       |                                                    |                 |                                   |                              |        |               |                |        |         |            |                    |         |
|       |                                                    |                 |                                   |                              |        |               |                |        |         |            |                    |         |
|       |                                                    |                 |                                   |                              |        |               |                |        |         |            |                    |         |

# Seguimiento del Requerimiento.

para realizar el seguimiento de los requerimientos presionar sobre la opcion sequimiento de requerimientos.

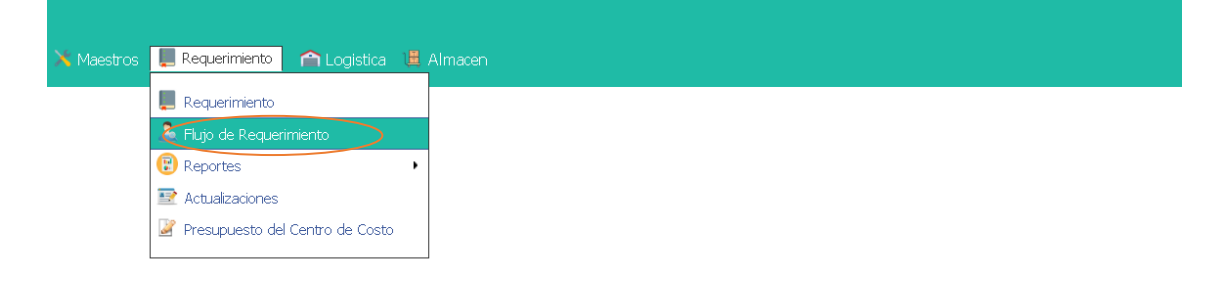

Para realizar la búsqueda debe ingresar el número del requerimiento(1) y darle a buscar(2).

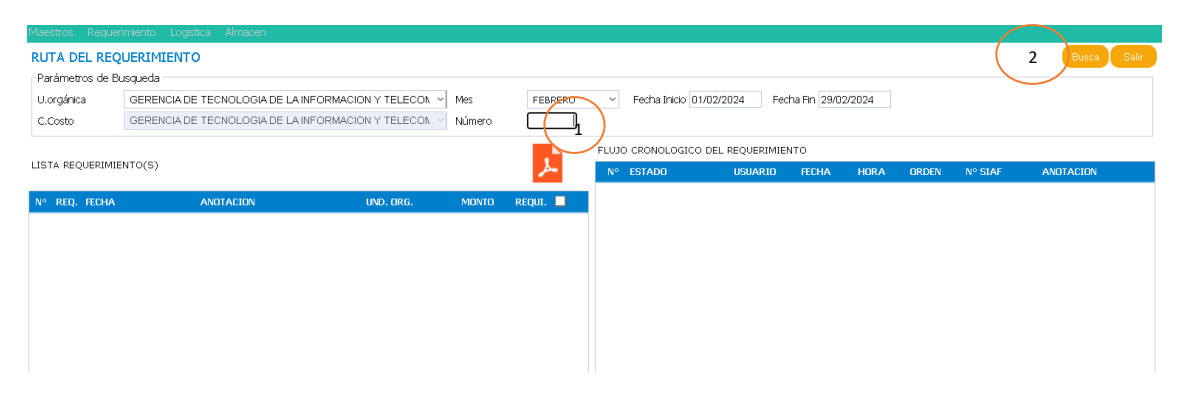

### **Reportes de requerimientos:**

para visualizar el reporte de requerimientos, ingresar a la seccion reportes requerimiento.

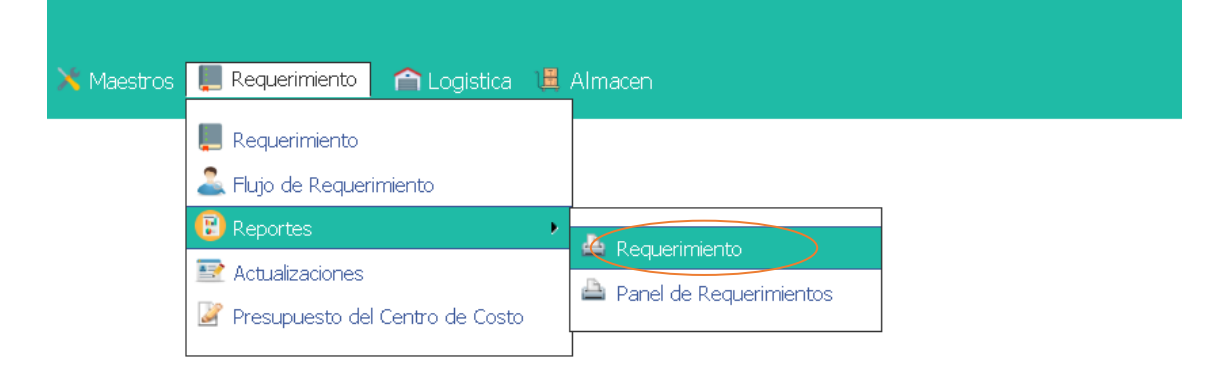

Una vez ingresado en la seccion de reportes de requerimiento, seleccionar los criterios de busqueda como unidad organica, centro de consto, situacion, mes, tipo de requerimiento, fecha de inicio y fecha de fin luego presionar el boton buscar (1), para imprimier o descargar presionar los botones imprime o Excel (2).

|            |                             |             |       |           |            |             |              |              |            |            |           | $\frown$                          |       |
|------------|-----------------------------|-------------|-------|-----------|------------|-------------|--------------|--------------|------------|------------|-----------|-----------------------------------|-------|
| Maestros i |                             |             |       |           |            |             |              |              |            |            |           | $\begin{pmatrix} 2 \end{pmatrix}$ |       |
| REQUERI    | MIENTO                      |             |       |           |            |             |              |              |            | ( 1        | Busca Imp | irima Excel                       | Salir |
| Parámetros | de Busqueda                 |             |       |           |            |             |              |              |            | $\sim$     |           |                                   |       |
| Llorgénica | GERENCIA DE TECNOLOGIA DE L |             |       | Situacion | Seleccione |             | ~            | Tipo de Req. | Seleccione | 9          | ~         |                                   |       |
| o.organica | SERENGINGE TECHOESOFTEE     | Stational - |       | Mes       | FEBRERO    | ~           | Fecha Inicio | 01/02/2024   | Fecha Fin  | 29/02/2024 |           |                                   |       |
| ITEM       | UND.ORGANICA                | NUMERO      | FECHA |           |            | OBSERVACION |              | SI           | ITUACION   |            | IMPORTE   | TIPO ORDEN                        | ORDEN |
|            |                             |             |       |           |            |             |              |              |            |            |           |                                   |       |

### Herramienta:

Para realizar modificaciones al requerimiento, centro de costo, detalle, cabecera y fecha de requerimiento ingresamos a la sección de herramientas.

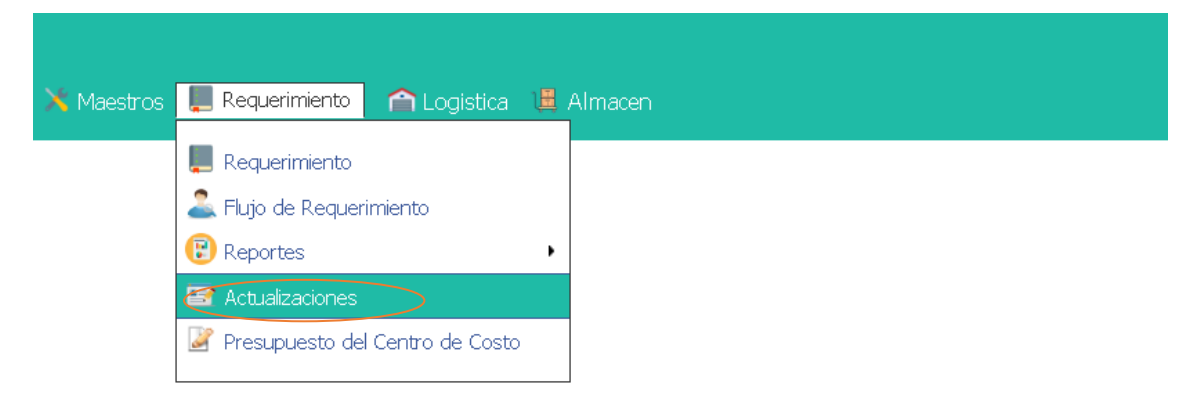

Para modificar la fecha colocar el número de requerimiento y presionar el botón buscar, y luego ingresar la fecha modificada, y presionar el botón grabar.

| <b>•</b>                   |                     |                             | Requerimiento                              |                                                                                                    |  |
|----------------------------|---------------------|-----------------------------|--------------------------------------------|----------------------------------------------------------------------------------------------------|--|
| ualizar Centro de<br>Costo | Actualizar Escha    | Activa Documento<br>Anulado | - Actual<br>U.Orgánica<br>C.Costo<br>Fecha | GERENCIA DE TECNOLOGIA DE LA INFORMACION Y TELECOMUNICACION<br>GERENCIA DE TECNOLOGIA DE LA INFORMACION Y TELECOMUNICACION<br>28/02/2024 |  |
| ctualizar detalle          | Actualizar cabecera |                             | -Nuevo<br>Fecha                            |                                                                                                    |  |

Para modificar el centro de costo ingresar el número de requerimiento presionar el botón buscar, agregamos el nuevo centro de costo para el requerimiento y presionamos el botón grabar.

| _                         |                     |                             | ACTUALI               | IZACIONES DEL REQUERIMIENTO                                                                                                |        |
|---------------------------|---------------------|-----------------------------|-----------------------|----------------------------------------------------------------------------------------------------|--------|
|                           | 23                  |                             | Requerimiento         | 1762 Busco Gridan Impinne                                                                                                  |        |
| alizar Centro de<br>Costo | Actualizar Fecha    | Activa Documento<br>Anulado | U.Organica<br>C.Costo | GERENICA DE TECNOLOGIA DE LA INFORMACIÓN Y TELECOMUNICACIÓN<br>GERENCIA DE TECNOLOGIA DE LA INFORMACIÓN Y TELECOMUNICACIÓN |        |
| Ż                         | P                   |                             | U.Orgánica<br>C.Costo | Seleccione                                                                                                    | ><br>> |
| ualizar detalle           | Actualizar cabecera |                             |                       |                                                                                                    |        |
|                           |                     |                             |                       |                                                                                                    |        |

Para modificar el detalle del requerimiento ingresar el número requerimiento y presionar sobre el icono de la lupita para su búsqueda, para editar el requerimiento seleccionar de la lista el requerimiento y presionamos sobre el icono de lápiz.

|                               |                 |                             | ACTUALIZACIONES                                                   | DEL REQUERIMIENTO                |                      |                                 | Salir |
|-------------------------------|-----------------|-----------------------------|-------------------------------------------------------------------|----------------------------------|----------------------|---------------------------------|-------|
| Actualizar Centro de<br>Costo | Actualzar Fecha | Activa Documento<br>Anulado | Parámetros de Busqueda<br>Número : 1782                           | 2                                |                      | 1                               | 2     |
|                               |                 |                             | ITEM         ARTICULO           1         868700011231         SE | DESCRIPCION<br>RVICIO DE LOCADOR | U.MEDIDA<br>SERVICIO | CANTIDAD VALOR<br>1.000 0.01000 | TOTAL |

Para modificar la cabecera del requerimiento ingresar el número requerimiento y presionar sobre el icono de la lupita para su búsqueda, para editar la cabecera del requerimiento seleccionar de la lista el requerimiento y presionamos sobre el icono de lápiz.

|                                                    | ACTUALIZACIONES DEL REQUERIMIENTO |                             |                                                                                                    |  |  |  |  |  |  |
|----------------------------------------------------|-----------------------------------|-----------------------------|----------------------------------------------------------------------------------------------------|--|--|--|--|--|--|
| Actualizar Centro de<br>Costo<br>Actualizar detale | Actualizar Cabecera               | Activa Documento<br>Anulado | Requerimiento Parámetros de Busqueda de Cabecera Número : 1782                                                                                                    |  |  |  |  |  |  |
|                                                    |                                   |                             | REQUERIMIENTO         EXERCICIO         FECHA         TIPO         Control Control           1782         2024         28/02/2024         S         GERENCIA DE LA INFORMACIÓN Y           TELECOMUNICACIÓN         TELECOMUNICACIÓN         GERENCIA DE LA INFORMACIÓN Y |  |  |  |  |  |  |

Para activar un requerimiento anulado ingresar el numero del requerimiento y presionar sobre el icono de busca, en caso deseas activar solo debes presionar el icono de activa

|                              |                         |                             | ACTUALIZ                                                    |          | S |
|------------------------------|-------------------------|-----------------------------|-------------------------------------------------------------|----------|---|
| Actualzar Centro de<br>Costo | 233<br>Actualizar Fecha | Activa Documento<br>Anulado | Requerimiento<br>- Actual<br>U.Orgánica<br>C.Costo<br>Eacha | 1782     |   |
| Actualizar detaile           | Actualizar cabecera     |                             | Estado                                                      | GENERADO |   |
|                              |                         |                             |                                                             |          |   |

# Módulo de Logística.

## Solicitud de certificación:

Para generar una solicitud lo que debemos hacer es dirigirnos a logistica, solicitud de certificación y solicitud.

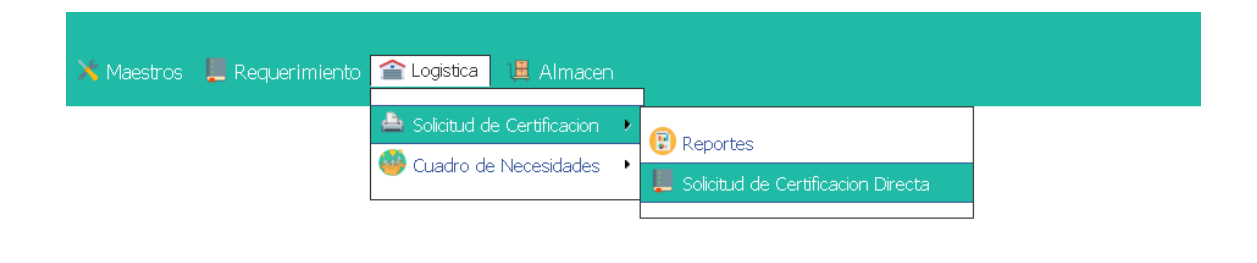

Dentro de ello debemos completar los campos para que se pueda generar la solicitud:

| SOLICITUD DE CERTIFICACION - IND | EPENDIENTE                   |                                |         |           | Nuevo Graba Salir |
|----------------------------------|------------------------------|--------------------------------|---------|-----------|-------------------|
| Nro - Fecha                      | Completar Informacion        |                                |         |           |                   |
|                                  | Unidad Organica              |                                |         | Estado    |                   |
|                                  | GERENCIA DE TECNOLOGIA DE LA | INFORMACION Y TELECOMUNICACION | ~       | INGRESADO | ~                 |
| 28/02/2024                       | Origen                       | Seleccione                     | ~ Valor |           |                   |
|                                  | Finaldad                     |                                |         |           |                   |
|                                  | Objeto de Contratacion       |                                |         |           | ĥ                 |
|                                  | Objeto de contratación       |                                |         |           |                   |
|                                  |                              |                                |         |           |                   |
|                                  |                              |                                |         |           |                   |
|                                  |                              |                                |         |           |                   |
|                                  |                              |                                |         |           |                   |
|                                  |                              |                                |         |           |                   |
|                                  |                              |                                |         |           |                   |
|                                  |                              |                                |         |           |                   |
|                                  |                              |                                |         |           |                   |

### Cuadro de necesidades:

Para registrar en nuestro cuadro de necesidades los bienes o servicios que deseamos hacer en nuestro requerimiento lo primero que debemos hacer es dirigirnos al modulo de logistica, cuadro de necesidades (1), registrar cuadro de necesidades (2).

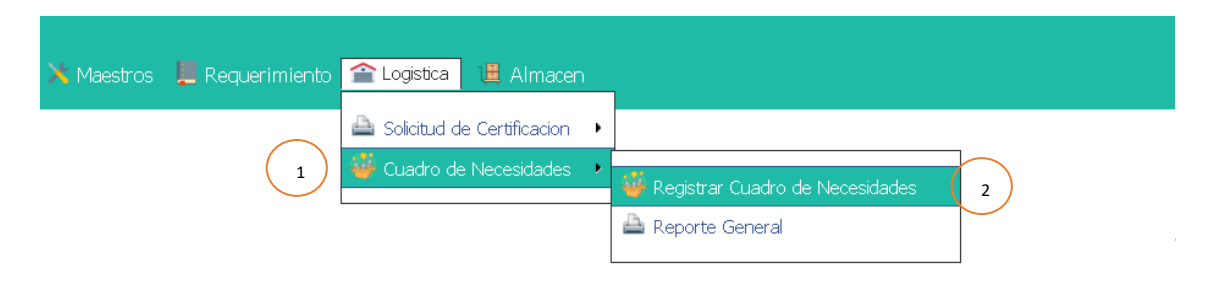

Dentro de ello debemos identificar la actividad poi que tenemos que agregar dicha necesidad (1), a continuación debemos seleccionar el tipo (2) y agregar el articulo (3)

| Maestros Requerimiento Logistica Almacen                                                                                                    |                                                                                                    |                                                                |           |          |        |             |
|----------------------------------------------------------------------------------------------------|----------------------------------------------------------------------------------------------------|----------------------------------------------------------------|-----------|----------|--------|-------------|
| Control de Cuadro de Necesidades                                                                                                    |                                                                                                    |                                                                |           |          |        | Busca Salir |
| Buscar Cuadro de Necesidades                                                                                                    |                                                                                                    |                                                                | $\frown$  |          |        |             |
| Unidad.Orgánica                                                                                                    | GERENCIA DE TECNOLOGIA                                                                                          | DELAINFORMACION Y                                              | (3)       |          |        |             |
| PLAN OPERATIVO INSTITUCIONAL     ACTIVIDADES - PLANEIRACION     PLANEIRACIÓN     PORTALECER LA GESTIÓN INSTITUCIONAL OPORT     MANCEPALIDAD     ASISTENCIA Y MANTENIMIENTO DE LO     ASISTENCIA Y MANTENIMIENTO DE LO     MALENEIRACIÓN DE MURAESTRUCTU     DATACENTER     MANTENIMIENTO DE SOFTWARE     MANTENIMIENTO DE SOFTWARE     MANTENIMIENTO DE LOS EQUIPOS INF | LIND ENTERFICIO DE LA<br>SISTEMAS INFORMATICOS<br>RA DE RED SERVIDORES Y<br>RA DE RED SERVIDORES Y<br>ORMATICOS | Tipo: Seleccione<br>Nº Seleccione<br>(B)BIENES<br>(S)SERVICIOS | ARTICLA O | CANTIDAD | PRECIO | TOTAL       |

### Módulo de Almacén

# Solicitar articulos:

Para hacer pedidos a almacén lo que debemos hacer es darle clic a solicitar articulos

| 🗙 Maestros 📜 Requerimiento i | 🕋 Logistica 📜 Almacen |                           |  |
|------------------------------|-----------------------|---------------------------|--|
|                              | 🌲 Pedidos Alr         | nacen Solicitar Articulos |  |

Dentro del modulo debemos completar los campos seleccionados e ir a articulos para solicitar

| Maestros Requerimie | to Logistica Almacen                                       |          |                         |                     |
|---------------------|------------------------------------------------------------|----------|-------------------------|---------------------|
| SOLICITAR PROD      | CTOS A ALMACEN                                             |          | Articulos Pedidos Nuevo | Graba Imprime Salir |
| Nro - Fecha         | Registro de Pedido de Material                             | Opciones | •                       |                     |
|                     | Origen de Pedido Seleccione   Almacenes Seleccione  Motivo |          |                         | Editar Elimina      |
| 28/02/2024          | Area Estado                                                |          |                         |                     |
|                     | GERENCIA DE TECNOLOGIA DE LA INFORMACION Y T               | ~        |                         |                     |
| ITEM                | CODIGO DESCRIPCION                                         | l l      | .MEDIDA CAN             | TIDAD               |
|                     |                                                            |          |                         |                     |

¡Es importante seleccionar la casilla de "VER!" para seleccionar el artículo en stock. En caso se desee buscar un artículo en específico, debemos escribirlo (1) y buscarlo

| ARTICULOS         Pearámetros de Consulta         Pedri por Unidad Organica       GERENCIA DE TECNOLOGIA DE LA INFORMACION Y         Pedri por Stock Almacen       Veri         Articulo       1         Pedri por Stock Almacen       Veri         I       94798         PARCHE PARA LA REPARACIÓN DE CÁMARA DE CAJA       CAJA         0       NEUMÁTICO         2       62340         PORTA LAPICEROS ACRILICO       UNIDADES)         2       6411         PEGAMENTO (CAJA X 01 UNIDADES)       CAJA         3       94611         PEGAMENTO (CAJA X 01 UNIDADES)       CAJA         4       61540         AMARLLO CAJA X 01 UNIDADES)       CAJA         5       64445         5       64445         5       64445         6       65378         CITINTA RENDIMIENTO: 475 PAG COLOR NEGRO       UNIDAD         CAJAX01 UNIDAD HP 21XL C9351CL       0         7       65380       CAJAX01 UNIDAD HP 11C4388A         0       CAJAX01 UNIDAD HP 21XL C9351CL       0         7       65380       CAJAX01 UNIDAD HP 21XL C9351CL       0         7       65380       CAJAX01 UNIDAD HP LASER                                                                                                    |                       |                                                                 |                                                                                    |                |                                                                                          |       |
|----------------------------------------------------------------------------------------------------|-----------------------|-----------------------------------------------------------------|------------------------------------------------------------------------------------|----------------|------------------------------------------------------------------------------------------|-------|
| Parámetros de Consulta         Pedr por Unidad Organica       GERENCIA DE TECNOLOGIA DE LA INFORMACION Y         Pedr por Stock Almacen       Veri         Articulo       1         Tipo Seleccione       Tupo Seleccione         Veri       1         94798       PARCHE PARA LA REPARACIÓN DE CÁMARA DE CAJA         1       94798         ARCHE PARA LA REPARACIÓN DE CÁMARA DE CAJA       PARCHE PARA LA REPARACIÓN DE CÁMARA DE CAJA         2       62340       PORTA LAPICEROS ACRILICO       UNIDAD         3       94611       PEGAMENTO (CAJA X 10 UNIDADES)       CAJA       PORTA LAPICEROS ACRILICO       0         4       61540       TINTA RENDIMIENTO: 2550 PAG COLOR       UNIDAD       TINTA RENDIMIENTO: 2550 PAG COLOR AMARILLO       0         5       64445       PAPEL KRAFT.       UNIDAD       PAREL RAFT.       0         6       65378       TINTA RENDIMIENTO: 475 PAG COLOR NEGRO       UNIDAD       CAJAXO1 UNIDAD HP 21XL C9351CL       0         7       65380       CAJAXO1 UNIDAD HP LASER JET 1010, 1018, 1020, 0       0       CAJAXO1 UNIDAD HP 21XL C9351CL       0         7       65380       CAJAXO1 UNIDAD HP LASER JET 1010, 1018, 1020, 0       0       CAJAXO1 UNIDAD HP LASER JET 1010, 1018, 1020, 0       0                                              | AR                    | TICULOS                                                         |                                                                                    |                |                                                                                          | ×     |
| #         Código         Descripción         Medida         Descripción Artículo         Orden           1         94798         PARCHE PARA LA REPARACIÓN DE CÁMARA DE<br>AIRE O NEUMÁTICO (CAJA X 10 UNIDADES)         CAJA         PARCHE PARA LA REPARACIÓN DE CÁMARA DE<br>AIRE O NEUMÁTICO         O         0         0         0           2         62340         PORTA LAPICEROS ACRILICO         UNIDAD         PORTA LAPICEROS ACRILICO         0         0         0           3         94611         PEGAMENTO (CAJA X 6 UNIDADES)         CAJA         PEGAMENTO         0         0           4         61540         TINTA RENDIMIENTO: 2550 PAG COLOR         UNIDAD         TINTA RENDIMIENTO: 2550 PAG COLOR AMARILLO         0           5         64445         PAPEL KRAFT.         UNIDAD         PARE LRAFT.         0           6         65378         TINTA RENDIMIENTO: 475 PAG COLOR NEGRO         UNIDAD         TINTA RENDIMIENTO: 475 PAG COLOR NEGRO         0           7         65380         CAJAX01 UNIDAD HP 21XL C9351CL         UNIDAD         TONER RENDIMIENTO: 2000 PAG COLOR NEGRO         0           7         65380         CAJAX01 UNIDAD HP LASER JET 1010, 1018, 1020, 0         0         CAJAX01 UNIDAD HP LASER JET 1010, 1018, 1020, 0         0 | -Pa<br>Pe<br>Pe<br>Ar | rámetros de C<br>dir por Unidad C<br>dir por Stock Al<br>ticulo | onsulta<br>Organica GERENCIA DE TECNOLOGIA DE LA INF<br>macen Verl                 |                | Tipo Seleccione v                                                                        | busca |
| 1       94798       PARCHE PARA LA REPARACIÓN DE CÁMARA DE AIRE       CAJA       PARCHE PARA LA REPARACIÓN DE CÁMARA DE AIRE       0         2       62340       PORTA LAPICEROS ACRILICO       UNIDADES)       CAJA       PORTA LAPICEROS ACRILICO       0         3       94611       PEGAMENTO (CAJA X 6 UNIDADES)       CAJA       PORTA LAPICEROS ACRILICO       0         4       61540       TINTA RENDIMIENTO: 2550 PAG COLOR<br>AMARILLO CAJA X 01 UNIDAD HP 11 C4838A       UNIDAD       TINTA RENDIMIENTO: 2550 PAG COLOR AMARILLO       0         5       64445       PAPEL KRAFT.       UNIDAD       PAREL RAFT.       0         6       65378       TINTA RENDIMIENTO: 2750 PAG COLOR NEGRO<br>CAJAX01 UNIDAD HP 21XL C9351CL       UNIDAD       TINTA RENDIMIENTO: 475 PAG COLOR NEGRO<br>CAJAX01 UNIDAD HP 21XL C9351CL       0         7       65380       CAJAX01 UNIDAD HP LASER JET 1010, 1018, 1020, 0       TONER RENDIMIENTO: 2000 PAG COLOR NEGRO<br>CAJAX01 UNIDAD HP LASER JET 1010, 1018, 1020, 0       0         Primero Pagina 1 / 11 Siguiente Ultimo                                                                                                    | #                     | Código                                                          | Descripción                                                                        | Medida         | Descripción Articulo                                                                     | Orden |
| 2       62340       PORTA LAPICEROS ACRILICO       UNIDAD       PORTA LAPICEROS ACRILICO       0         3       94611       PEGAMENTO (CAJA X 6 UNIDADES)       CAJA       PEGAMENTO       0         4       61540       TINTA RENDIMIENTO: 2550 PAG COLOR AMARILLO CAJA X 0 UNIDAD HP 11 C4838A       UNIDAD       TINTA RENDIMIENTO: 2550 PAG COLOR AMARILLO CAJA X 0 UNIDAD HP 11 C4838A       0         5       64445       PAPEL KRAFT.       UNIDAD       PAPEL KRAFT.       0         6       65378       TINTA RENDIMIENTO: 250 PAG COLOR NEGRO CAJAX01 UNIDAD HP 213L C9351CL       0       0         7       65380       CAJAX01 UNIDAD HP 213L C9351CL       UNIDAD       TINTA RENDIMIENTO: 2000 PAG COLOR NEGRO CAJAX01 UNIDAD HP 1107. 2000 PAG COLOR NEGRO       0         7       65380       CAJAX01 UNIDAD HP LASER JET 1010, 1018, 101, UNIDAD       TONER RENDIMIENTO: 2000 PAG COLOR NEGRO       0         Primero Pagina 1 / 11 Siguiente Ultimo                                                                                                    | 1                     | 94798                                                           | PARCHE PARA LA REPARACIÓN DE CÁMARA DE<br>AIRE O NEUMÁTICO (CAJA X 10 UNIDADES)    | CAJA           | PARCHE PARA LA REPARACIÓN DE CÁMARA DE AIRE<br>O NEUMÁTICO                               | 0     |
| 3     94611     PEGAMENTO (CAJA X 6 UNIDADES)     CAJA     PEGAMENTO     0       4     61540     TINTA RENDIMIENTO: 2550 PAG COLOR AMARILLO CAJA X 01 UNIDAD HP 11 C4838A     0       5     64445     PAPEL KRAFT.     UNIDAD     PAFEL KRAFT.     0       6     65378     TINTA RENDIMIENTO: 250 PAG COLOR NEGRO CAJAX 01 UNIDAD HP 21XL C9351CL     0       7     65380     TONER RENDIMIENTO: 475 PAG COLOR NEGRO CAJAX01 UNIDAD HP 21XL C9351CL     0       7     65380     CAJAX01 UNIDAD HP LASER JET 1010, 1018, UNIDAD     UNIDAD     TONER RENDIMIENTO: 2000 PAG COLOR NEGRO CAJAX01 UNIDAD HP 21XL C9351CL     0                                                                                                    | 2                     | 62340                                                           | PORTA LAPICEROS ACRILICO                                                           | UNIDAD         | PORTA LAPICEROS ACRILICO                                                                 | 0     |
| 4     61540     TINTA RENDIMIENTO: 2550 PAG COLOR     UNIDAD     TINTA RENDIMIENTO: 2550 PAG COLOR AMARILLO     0       5     64445     PAPEL KRAFT.     UNIDAD     PAPEL KRAFT.     0       6     65378     TINTA RENDIMIENTO: 475 PAG COLOR NEGRO<br>CAJAX 01 UNIDAD HP 21XL C9351CL     0       7     65380     CAJAX 01 UNIDAD HP 21XL C9351CL     0                                                                                                    | 3                     | 94611                                                           | PEGAMENTO (CAJA X 6 UNIDADES)                                                      | CAJA           | PEGAMENTO                                                                                | 0     |
| 5     64445     PAPEL KRAFT.     UNIDAD     PAPEL KRAFT.     0       6     65378     TINTA RENDIMIENTO: 475 PAG COLOR NEGRO<br>CAJAXO1 UNIDAD HP 21XL C9351CL     UNIDAD     TINTA RENDIMIENTO: 475 PAG COLOR NEGRO<br>CAJAXO1 UNIDAD HP 21XL C9351CL     0       7     65380     TONER RENDIMIENTO: 2000 PAG COLOR NEGRO<br>CAJAXO1 UNIDAD HP LASER JET 1010, 1018,     UNIDAD     TONER RENDIMIENTO: 2000 PAG COLOR NEGRO<br>CAJAXO1 UNIDAD HP LASER JET 1010, 1018,     0                                                                                                    | 4                     | 61540                                                           | TINTA RENDIMIENTO: 2550 PAG COLOR<br>AMARILLO CAJA X 01 UNIDAD HP 11 C4838A        | UNIDAD         | TINTA RENDIMIENTO: 2550 PAG COLOR AMARILLO<br>CAJA X 01 UNIDAD HP 11 C4838A              | 0     |
| 6     65378     TINTA RENDIMIENTO: 475 PAG COLOR NEGRO<br>CAJAXO1 UNIDAD HP 21XL C9351CL     0       7     65380     TONER RENDIMIENTO: 2000 PAG COLOR NEGRO<br>CAJAXO1 UNIDAD HP 21XL C9351CL     0       7     65380     CAJAXO1 UNIDAD HP LASER JET 1010, 1018,     UNIDAD       TONER RENDIMIENTO: 2000 PAG COLOR NEGRO<br>CAJAXO1 UNIDAD HP LASER JET 1010, 1018,       Primero Pagina 1 / 11 Siguiente Ultimo                                                                                                    | 5                     | 64445                                                           | PAPEL KRAFT.                                                                       | UNIDAD         | PAPEL KRAFT.                                                                             | 0     |
| 7     65380     TONER RENDIMIENTO: 2000 PAG COLOR NEGRO<br>CAJAX01 UNIDAD HP LASER JET 1010, 1018,<br>UNIDAD     TONER RENDIMIENTO: 2000 PAG COLOR NEGRO<br>CAJAX01 UNIDAD HP LASER JET 1010, 1018, 1020,<br>Primero Pagina 1 / 11 Siguiente Ultimo                                                                                                    | 6                     | 65378                                                           | TINTA RENDIMIENTO: 475 PAG COLOR NEGRO<br>CAJAXO1 UNIDAD HP 21XL C9351CL           | UNIDAD         | TINTA RENDIMIENTO: 475 PAG COLOR NEGRO<br>CAJAX01 UNIDAD HP 21XL C9351CL                 | 0     |
| Primero Pagina 1 / 11 Siguiente Ultimo                                                                                                    | 7                     | 65380                                                           | TONER RENDIMIENTO: 2000 PAG COLOR NEGRO<br>CAJAX01 UNIDAD HP LASER JET 1010, 1018, | UNIDAD         | TONER RENDIMIENTO: 2000 PAG COLOR NEGRO<br>CAJAX01 UNIDAD HP LASER JET 1010, 1018, 1020, | 0     |
|                                                                                                    |                       |                                                                 | Primero Pagir                                                                      | na 1 / 11 Sigi | uiente Ultimo                                                                            |       |
|                                                                                                    |                       |                                                                 |                                                                                    |                |                                                                                          |       |
|                                                                                                    |                       |                                                                 |                                                                                    |                |                                                                                          |       |

Luego de ello podemos editar la cantidad del pedido a solicitar y en caso de equivocaciones, podemos eliminar el artículo. Una vez ya finalizado la solicitud lo que debemos es grabar para generar el número de pedido para el despacho correspondiente.

| Maestros Requerimie |                                      |                                       |          |                   |                           |
|---------------------|--------------------------------------|---------------------------------------|----------|-------------------|---------------------------|
| SOLICITAR PRODU     | JCTOS A ALMACEN                      |                                       |          | Articulos Pedidos | Nuevo Graba Imprime Salir |
| Nro - Fecha         | Registro de Pedido de Material       |                                       | Opciones |                   |                           |
|                     | Origen de Pedido STOCK ALMACEN       | <ul> <li>Almacenes CENTRAL</li> </ul> | ~        |                   | Editar Elimina            |
|                     | Motivo BOND                          |                                       |          |                   |                           |
| 28/02/2024          | Area                                 | Estado                                |          |                   |                           |
|                     | GERENCIA DE TECNOLOGIA DE LA INFORMA | CION Y T V INGRESADO                  | ~        |                   |                           |
|                     |                                      |                                       |          |                   |                           |
| ITEM                | CODIGO                               | DESCRIPCION                           |          | U.MEDIDA          | CANTIDAD 🔪 🗌 🛉            |
| 1 717200            | 090165                               | PAPEL BOND                            |          |                   | PAQUETE 1                 |